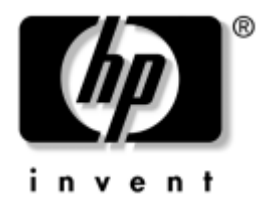

# デスクトップ マネジメントについて Business PC

製品番号: 391759-291

2005年5月

このガイドでは、一部のモデルにプリインストールされているセキュリティ 機能とインテリジェントマネジメント機能の概念および使用手順について 説明します。 © Copyright 2005 Hewlett-Packard Development Company, L.P.

本書の内容は、将来予告なしに変更されることがあります。

MicrosoftおよびWindowsは、米国Microsoft Corporationの米国およびその他の国における 登録商標です。

その他、本書に掲載されている会社名、製品名はそれぞれ各社の商標または登録商標 です。

HP製品およびサービスに対する保証は、当該製品およびサービスに付属の保証規定に 明示的に記載されているものに限られます。本書のいかなる内容も、当該保証に新た に保証を追加するものではありません。本書の内容につきましては万全を期しており ますが、本書の技術的あるいは校正上の誤り、省略に対しては、責任を負いかねます のでご了承ください。

本書には、著作権によって保護された所有権に関する情報が掲載されています。本書 のいかなる部分も、Hewlett-Packard Companyの書面による承諾なしに複写、複製、ある いは他言語へ翻訳することはできません。

本製品は、日本国内で使用するための仕様になっており、日本国外で使用される場合は、仕様の変更を必要とすることがあります。

本書に記載されている製品情報は、日本国内で販売されていないものも含まれている場合があります。

以下の記号は、本文中で安全上重要な注意事項を示します。

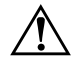

**警告**:その指示に従わないと、人体への傷害や生命の危険を引き起こす恐れがあるという警告事項を表します。

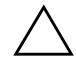

**注意**:その指示に従わないと、装置の損傷やデータの損失を引き起こす恐れがあるという注意事項を表します。

**デスクトップ マネジメントについて** Business PC 初版 2005年5月 製品番号: 391759-291

日本ヒューレット・パッカード株式会社

# 目次

### デスクトップ マネジメント

| 出荷時設定の変更                                              | 2  |
|-------------------------------------------------------|----|
| Altiris Deployment Solution Agent                     | 3  |
| HP Local Recovery                                     | 3  |
| リモート システム インストール                                      | 4  |
| ソフトウェアのアップデートと管理                                      | 5  |
| HP System Software Manager                            | 5  |
| HP Client Manager Software                            | 6  |
| HP Client Management Solutions using Altiris          | 7  |
| HP OpenView Management Suite for Desktops Using Radia | 9  |
| HP Local Recovery                                     | 10 |
| Dantz Retrospect Express                              | 11 |
| Proactive Change Notification                         | 13 |
| Subscriber's Choice                                   | 13 |
| 廃止されたソリューション                                          | 14 |
| ROMフラッシュ機能                                            | 15 |
| リモートROMフラッシュ機能                                        | 15 |
| HPQFlash                                              | 16 |
| Boot Block Emergency Recovery Mode                    | 16 |
| リプリケート セットアップ機能                                       | 17 |
| デュアル ステート電源ボタンの設定                                     | 25 |
| インターネットWebサイト                                         | 26 |
| 標準規格およびパートナー企業                                        | 26 |
| 資産情報管理機能およびセキュリティ機能                                   | 27 |
| パスワードのセキュリティ                                          | 31 |
| セットアップ パスワードの設定                                       | 31 |
| 電源投入時パスワードの設定                                         | 32 |
| ドライブロック(DriveLock)                                    | 36 |
| スマート カバー センサ/カバー リムーバル センサ(Cover Removal Sensor)      | 39 |
| スマート カバー ロック                                          | 40 |
| ケーブル ロックの取り付け                                         | 42 |
| 指紋認証テクノロジ                                             | 43 |
| 障害通知および復旧機能                                           | 43 |
| ドライブ保護システム                                            | 44 |
| 耐サージ機能付連続供給電源装置                                       | 44 |
| 温度センサ機能                                               | 44 |

### 索引

# デスクトップ マネジメント

HP Client Management Solutions は、ネットワーク環境にあるデスクトップ、 ワークステーション、およびノートブック コンピュータの管理と制御の分野 で、標準のソリューションを提供しています。HP はデスクトップ マネジメ ントのパイオニアとして1995年に、デスクトップを完全に管理できる業界初 のパーソナル コンピュータを世に送り出しました。HP はマネジメント機能 の特許を取得しています。以来、デスクトップ、ワークステーション、およ びノートブック コンピュータの効果的な導入、設定、および管理に必要な標 準化とインフラストラクチャの開発において業界全体の取り組みをリードし てきました。HP は、業界トップ クラスの管理ソフトウェア ソリューション 提供企業との提携関係により、これらの企業の製品とHP Client Management Solutionsの互換性を確保しています。HP Client Management Solutionsは、ライ フサイクル ソリューションを提供する幅広い取り組みの中でも重要な位置 を占めるもので、デスクトップ コンピュータのライフサイクルの4つの側面 である計画、導入、管理、移行でユーザをサポートします。

デスクトップマネジメントの主要な機能と特長は、次のとおりです。

- 出荷時設定の変更
- リモートシステムインストール
- ソフトウェア アップデートおよびマネジメント機能
- ROMフラッシュ
- 資産情報管理機能およびセキュリティ機能
- 障害通知および復旧機能

このガイドで説明される機能のサポートについては、機種またはソフトウェアのバージョンにより異なることがあります。

### 出荷時設定の変更

お使いのコンピュータには、システム ソフトウェア イメージがプリインス トールされています。ソフトウェアの設定手順を簡単に済ませると、すぐに コンピュータを使用できます。

プリインストールされたソフトウェア イメージの代わりにカスタマイズさ れたシステム ソフトウェアおよびアプリケーション ソフトウェアを使うこ ともできます。カスタマイズされたソフトウェア イメージを展開するには、 いくつかの方法があります。

- プリインストールされたソフトウェアイメージを展開した後、追加する アプリケーションをインストールする
- Altiris Deployment Solutionなどのソフトウェアの導入用ツールを使用して、プリインストール ソフトウェアの代わりにカスタマイズされたソフトウェア イメージを使用する
- ディスク複製手順を使用して、ハードディスク ドライブの内容を別の ハードディスクにコピーする

最適なコンピュータ環境の構築方法は、お使いの情報技術環境や作業内容に よって異なります。HPライフサイクル ソリューションに関する弊社のホー ムページ(http://whp-sp-orig.extweb.hp.com/country/us/en/solutions.html、英語サ イト)には、お使いの環境に適したコンピュータの導入方法を選択する際に 役立つ情報が掲載されています。

Restore Plus! CD、ROMからのセットアップ、およびACPIハードウェアにより、システム ソフトウェアのリストア、コンフィギュレーション マネジメン ト機能、トラブルシューティング、および省電力機能を利用することができ ます。

### **Altiris Deployment Solution Agent**

このプログラムは、コンピュータにプリロードされています。このプログラ ムをインストールすると、管理者のDeployment Solution コンソールとの通信 が可能になります。

Altiris Deployment Solution Agentをインストールするには、以下の手順で操作 します。

- 1. [スタート]をクリックします。
- 2. [**すべてのプログラム**]をクリックします。
- 3. [Software Setup] (ソフトウェアのセットアップ) をクリックします。
- 4. **[次へ]**をクリックします。
- 5. 下へスクロールし、Altiris AClientをインストールするリンクをクリック します。

### **HP Local Recovery**

Local Recoveryは、データとシステムファイルをハードディスクドライブ上の保護された領域にバックアップします。データまたはファイルの損失、削除、破壊のどれかが発生している場合は、Local Recoveryを使用してデータを取得するか、最後の正常なシステムイメージを復元することができます。

このプリロードされているプログラムをインストールするには、以下の手順 で操作します。

- 1. [スタート]をクリックします。
- 2. [Local Recovery]をクリックします。
- 3. **[次へ]**をクリックします。
- 4. 下へスクロールし、リンクをクリックしてHP Local Recoveryをインス トールします。

# リモート システム インストール

Preboot Execution Environment (PXE) を起動すれば、リモート システム イン ストールを使用してネットワーク サーバからソフトウェアやコンフィギュ レーション情報 (コンピュータの設定情報) を取り出し、コンピュータを起 動してセットアップすることができます。リモート システム インストールの 機能は、通常、システム セットアップやコンフィギュレーションのための ツールとして使用しますが、次のような場合にも使用できます。

- ハードディスク ドライブをフォーマットするとき
- 1台以上の新しいコンピュータにソフトウェアイメージを導入するとき
- フラッシュ ROMを使用してシステムBIOSをリモートでアップデートす るとき(15ページの「リモートROMフラッシュ機能」を参照)
- システムBIOSを設定するとき

リモート システム インストールを起動するには、起動時に表示される HP ロ ゴの画面の右下隅に [F12 = Network Service Boot] と表示されたら、すぐに [F12]キーを押します。画面のメッセージに従って、リモート システム イン ストールを起動します。デフォルトの起動順序はBIOS のコンフィギュレー ションの設定ですが、常にPXEを起動するように変更できます。

HPとAltiris社の提携により、企業におけるコンピュータの導入と管理を短時 間で容易に実行できるツールが開発されました。このツールを使用すると、 TCO(維持管理費)が大幅に削減されます。HPのコンピュータが、企業環境 内で最も管理しやすいクライアントマシンになります。

# ソフトウェアのアップデートと管理

HPでは、デスクトップコンピュータ、ワークステーション、およびノート ブック コンピュータのソフトウェアを管理し、アップデートするための以下 のツールを提供しています。

- HP System Software Manager
- HP Client Manager Software
- HP Client Management Solutions using Altiris
- HP OpenView Management Suite for Desktops using Radia
- HP Local Recovery
- Dantz Backup and Recovery
- HP Proactive Change Notification
- HP Subscriber's Choice

### **HP System Software Manager**

HP System Software Manager (SSM) は、ネットワーク上にあるHP Business PC のデバイス ドライバおよび BIOS アップデートのリモート展開を自動化する ための、無料のユーティリティです。SSMを実行すると、各ネットワーク ク ライアント システムにインストールされているドライバおよび BIOS のリビ ジョン レベルが (ユーザとの対話なしに)自動的に確認され、このインベン トリと、すでにテストされ、中央のファイル格納ディレクトリに格納されて いるシステム ソフトウェアのSoftPaqが比較されます。SSMでは次に、ネット ワーク PC上の古いリビジョンのシステム ソフトウェアが、ファイル格納ディ レクトリで使用可能な最新のレベルに自動的にアップデートされます。SSM ではSoftPaqアップデートが正しいクライアント システム モデルにだけ配布 されるため、管理者は確実かつ効率的に、SSMを使用してシステム ソフト ウェアを最新版に維持できます。 System Software Manager は、HP OpenView Management Suite using Radia や Microsoft<sup>®</sup> Systems Management Server (SMS) などのエンタープライズ ソフ トウェア配布ツールと統合されています。SSMを使用すると、SSM形式にパッ ケージ化された、顧客が作成したアップデートや他社製アップデートを配布 できます。

SSMは、www.hp.com/go/ssm (英語サイト)から無料でダウンロードできます。

#### **HP Client Manager Software**

Altiris社で開発されたHP Client Manager Softwareは、サポートされているすべ てのHP Business Desktop PC、ノートブック コンピュータ、およびワークス テーション モデルで無料で使用できます。SSMは、HP Client Managerに統合 されており、HP クライアント システムのハードウェアの状態を中央から追 跡、監視、および管理できるようにします。

HP Client Managerを使用すると、次のことが可能になります。

- CPU、メモリ、ビデオ、セキュリティ設定などの役立つハードウェア情報を取得する
- システム状態を監視して、問題が発生する前に解決できるようにする
- ドライバおよびBIOSアップデートを、各PCの場所まで移動せずにインストールする
- BIOSやセキュリティ設定をリモートで設定する

■ ハードウェアの問題を迅速に解決するためのプロセスを自動化する

HP Client Managerは、他のAltirisクライアントライフサイクル管理ソリュー ションと同じAltirisインフラストラクチャを使用しています。この設計に よって、セットアップおよびメンテナンスが必要なインフラストラクチャが 1つだけになるため、IT担当者には大きな利点となります。情報が1つのデー タベースに格納されるため、完全で、かつ整合性のあるインベントリレポー ト、システム状態、およびセキュリティ情報が取得されます。クライアント システムのハードウェアおよびソフトウェア両方の管理タスクの進行状況を スケジュールして監視するための、単一で、一貫したコンソールインタ フェースを使用できます。 HP Client Managerについて詳しくは、www.hp.com/go/easydeploy (英語サイト) を参照してください。

### **HP Client Management Solutions using Altiris**

HP Client Managerのハードウェア管理機能を補完するAltirisクライアント管 理ソリューションをHPから追加で購入できます。これらのAltirisソリュー ションは、次に示すクライアントITライフサイクルの各課題に対応していま す。

- インベントリの評価
- ソフトウェア ライセンスの準拠
- 個人設定の移行
- ソフトウェア イメージの導入
- ソフトウェアの配布
- 資産管理
- クライアントのバックアップとリカバリ
- 問題の解決

HP Client Management Solutions using Altirisについて詳しくは、 www.hp.com/go/easydeploy(英語サイト)を参照してください。

HPとAltiris社はユニークな提携関係にあります。この提携は販売とマーケ ティングの領域にとどまらず、HPのパートナーおよび顧客に最善のソリュー ションを提供するための、HPクライアント、サーバ、OpenView、およびサー ビスグループにわたる共同開発やテクノロジ共有まで拡張されています。

コンパックパーソナルシステムグループとAltiris社は1999年、PCハードウェ アおよびマネジメントのパイオニアとしてのコンパックの長所と、Altiris社 のPC展開および移行機能の長所を結合するための提携関係に入りました。こ の関係は、コスト削減のための総合的なITライフサイクル管理ソリューショ ンの導入によって戦略的な提携に拡張されました。これらのソリューション には、HP PCに最善のハードウェア管理機能を提供する、共同開発されたHP Client Manager Softwareが含まれています。 パーソナル システム グループの成功に基づいて、業界標準のサーバ グルー プは2001年、Altiris Deployment SolutionsのOEMバージョンとHPのSmartStart Toolkitが結合された、ProLiant Essentials Rapid Deployment Packを導入しまし た。HPは、このソリューションを、HPのConsolidated Client Infrastructureの主 要コンポーネントである Blade PC とともに ProLiant サーバ(ブレード サーバ を含む)のプロビジョニングに使用しています。

HPとコンパックの合併に伴い、この提携は以下のように引き続き拡張されて きました。

- Altiris Deployment Solutionsは、HP Business PCで30日間の無料試用版として使用できます。それ以降はライセンスの購入が可能です。
- クライアントのバックアップ/リカバリ ユーティリティであるHP Local Recoveryは、HP Business PCでは無料で使用できます。
- Altiris Connector for HP OpenViewは、HP OpenView Network Node Manager、 Operations、およびService Deskとのクライアントインベントリおよびイ ベント統合を提供します。
- Altiris Connector for HP Systems Insight Managerにより、HP Systems Insight ManagerコンソールからHPクライアントおよびサーバを統合して展開お よび管理できるようになります。

HPは、PC、ハンドヘルド製品、Thin Client、Windows<sup>®</sup>およびLinuxサーバな どの展開と設定を行うだけでなく、HPの企業管理ツールとのレベルの高い統 合を実現する、単一の管理ソリューションおよびコンソールを提供すること によって市場をリードしています。HPは、HPのサービス部門およびAltiris社 から利用可能な、広範囲のトレーニングおよびサービスの専門知識を提供し ています。HP Client Management Solutionsとサービス機能のこの組み合わせに よって、クライアントシステムの管理にかかるコストと複雑さを軽減したい と考えている顧客に最善の選択が提供されます。

### HP OpenView Management Suite for Desktops Using Radia

HP OpenView Management Suite for Desktops Using Radiaは、管理者が、Webベー スのコンソールから異種のデスクトップ プラットフォームにわたって効率 的に、かつ確実にソフトウェアとコンテンツのインベントリ管理、展開、お よびメンテナンスを行うことのできる、拡張性の高い、ポリシーベースの変 更および構成管理が可能なソフトウェアです。

HP OpenView Management Suite for Desktops Using Radiaによって、デスクトッ プアプリケーションの可用性だけでなく、従業員、パートナー、または顧客 が必要とするオペレーティング システム、アプリケーション、およびコンテ ンツが常に100%正しいことが保証されます。

HP OpenView Management Suite for Desktops Using Radiaは、世界中の企業顧客 によって、きわめて複雑かつ大規模なIT環境で、99%を超える展開の信頼性 を実現することが実証されています。変更の管理が自動化されるため、ITコ ストの大幅な削減、ソフトウェアやコンテンツを市場に投入するまでの時間 の短縮、およびユーザの生産性と満足度の向上が得られます。

HP OpenView Management Suite for Desktops Using Radiaを使用すると、IT技術 者は次のことが可能になります。

- 複数のプラットフォームにわたってハードウェアおよびソフトウェア インベントリを収集する
- 配布の前にアプリケーションパッケージを準備し、影響を分析する
- ポリシーに従い、個々のデスクトップ コンピュータ、ワークグループ、 またはデスクトップ コンピュータのグループ全体を対象にして、ソフト ウェアとコンテンツの展開およびメンテナンスを行う
- 分散したデスクトップ コンピュータ上にあるオペレーティング システム、アプリケーション、およびコンテンツを任意の場所からプロビジョニングして管理する
- HP OpenView Service Deskやその他のヘルプデスクおよびシステム管理 ツールと統合する
- すべての企業ユーザのほぼすべてのデバイス、プラットフォーム、およびネットワーク上でソフトウェアとコンテンツを管理するための共通の インフラストラクチャを活用する

#### ■ 企業ニーズを満たすように拡張する

HP OpenView Management Suite for Desktops Using Radiaは、スタンドアロンソ リューションとして提供されます。それと同時に、企業のコンピュータデバ イスに含まれるすべてのソフトウェアの自動化された、継続的なメンテナン スを提供する、HPのユニークな望ましい状態の管理アプローチの不可欠なコ ンポーネントとして、他のHP OpenView Management Suite using Radia製品と も完全に統合されています。HP OpenView Management Suite using Radia製品 によって、ソフトウェア インフラストラクチャ全体が常に望ましい状態、つ まり最新で、信頼性が高く、セキュリティで保護された状態にあることが保 証されます。

HP OpenView Management Suite for Desktops Using Radia について詳しくは、 http://managementsoftware.hp.com/products/radia\_mdsk/index.html (英語サイト) を参照してください。

#### **HP Local Recovery**

Local Recoveryは、HP Business Desktop PC、ノートブック コンピュータ、お よびワークステーション モデルに対するデータとシステム ファイルの保護 機能を提供します。Local Recoveryを使用すると、データとシステム ファイ ルを迅速に復旧し、情報が誤って削除されたり、オペレーティング システム が壊れたりする前の状態まで戻すことができます。Local Recoveryは、ネット ワーク接続環境にないユーザのために設計されており、定期的に作成され ローカル ハードディスク上の保護された領域に格納されるスナップショッ トを使用して、HP コンピュータのデータとシステムの状態を保護します。 バックアップまたは復元は、ブート前の環境でマウスをクリックするか、 [F11]キーを押すだけで簡単に実行できます。システムのバックアップとディ ザスタ リカバリは現在、接続状況には関係なく、すべてのユーザにとって容 易な作業になっています。 Local Recoveryは、HP Business PCでは無料で使用できます。これに加えて、2 つのクライアントリカバリ製品も使用できます。これらの製品にアップグ レードすると、次に示すリカバリ機能が追加で提供されます。

- Local Recovery Pro: Local Recoveryのすべての機能に加えて、セカンダリ ハードディスク ドライブへのバックアップおよびリカバリと、オープン およびロック ファイルに対するサポートも提供されます。バックアップ スナップショットの作成中は、オープン/ロック ファイルのサポートに よって、情報が電子メールメッセージ、プレゼンテーション、ワープロ 文書などのオープン アプリケーションに保存されます。
- Recovery Solution:中央管理コンソールから、PCの完全な企業レベルの バックアップおよびリカバリが提供されます。このソリューションは、 ローカル ハードディスク ドライブ上の保護された領域だけでなく、ネッ トワーク記憶域へのデータ バックアップもサポートしています。この ネットワーク ベースのリカバリ機能によって、ハードディスク ドライブ の障害や、PCの盗難または紛失のために消失したデータに対する高いレ ベルの保護が提供されます。

HP Local Recoveryについて詳しくは、www.hp.com/go/easydeploy(英語サイト) を参照してください。

### **Dantz Retrospect Express**

Dantz Retrospect Expressは、単一のWindowsデスクトップまたはノートブック コンピュータを保護します。Retrospect Expressによって、ウィルス、新しく インストールしたソフトウェア、ユーザによるエラー、ハードウェアの損傷、 ハードウェアのアップグレード、ハッカー、コンピュータの紛失または盗難 などによるデータ損失からのリカバリが可能になります。単純な複製か総合 的なバックアップのどちらかを選択でき、直感的なセットアップ ウィザード によって数分でコンピュータを再び稼働させることができます。最善の保護 機能を実現するために、Retrospect Expressにはディザスタ リカバリが組み込 まれています。各社の製品にRetrospectをバンドルしているハードウェア製造 元の一覧と、これらの製品の購入方法を表示するには、ここをクリックして ください。 Retrospect Expressをインストールして、2分以内に最初のバックアップを実行 できます。Retrospectでは、いくつかの簡単な質問に答えるだけでバックアッ プ計画を実装できます。復元はすばやく簡単に実行されます。復元を実行す ることが必要になると、そのファイルがどのバックアップメディアに含まれ ているかを知らなくても、Retrospect Express が自動的にそのファイルの場所 を見つけます。

ボタンを押すだけで、ファイルとフォルダを外付けハードディスク ドライブ に複製します。複製操作によって、情報がコンピュータのハードディスク ド ライブから外付けハードディスク ドライブにコピーされます (バックアップ ボタンが組み込まれた外付けハードディスク ドライブの場合は、そのボタン を押すだけで簡単に複製を起動できます)。複製を使用すると、外付けハード ディスク ドライブ上のファイルとフォルダを、Windowsエクスプローラを使 用して簡単に表示、操作、および復元することができます。複製プロセスで は、外付けドライブ上にあった以前のバックアップ データが上書きされるた め、領域が節約されます。また、新しいファイルまたは直前のバックアップ 以降に変更されたファイルだけがコピーされるため、時間も節約されます。

複数バージョンのファイルとフォルダをバックアップできます。総合的な バックアップでは、以前のバージョンのファイルとフォルダが保持されてい るため、コンピュータをデータが破壊される前の任意の時点にロールバック できます。バックアップ操作を実行するたびに、Retrospect Expressによって、 ユーザがファイルの取得またはコンピュータ全体の復元(ディザスタリカバ リ)を行うために必要なすべての情報が含まれた復元ポイントが作成されま す。この情報には、すべてのオペレーティングシステムファイルと設定、デ バイスドライバ、およびアプリケーションとその設定が含まれます。この復 元ポイントは迅速に作成され、それにより、バックアップが実行された任意 の時点への100%正確な復元が可能になります。これは、他のバックアップソ フトウェアの機能より優れています。

Dantz Retrospect Expressについて詳しくは、http://www.dantz.com/en/products/ win express/index.dtml (英語サイト)を参照してください。

### **Proactive Change Notification**

Proactive Change Notificationプログラムは、Subscriber's ChoiceのWebサイトを利用して、以下のことを事前にかつ自動的に行います。

- ほとんどの企業向けHP製コンピュータおよびサーバでハードウェアおよ びソフトウェアの変更があった場合に、最も早くて60日前に電子メール でProactive Change Notification (PCN)を通知する
- ほとんどの企業向けHP製コンピュータおよびサーバについてのCustomer Bulletins、Customer Advisories、Customer Notes、Security Bulletins、および Driver alertsを含んだ電子メールを送信する

特定のIT環境に該当する情報のみを受け取るようにするため、ユーザ専用の プロファイルを作成します。Proactive Change Notificationプログラムの詳細お よびカスタム プロファイルの作成方法については、

http://h30046.www3.hp.com/subhub.php?jumpid=go/pcn(英語サイト)を参照してください。

### Subscriber's Choice

Subscriber's ChoiceはHPのクライアントベースのサービスです。ユーザのプロファイルを基に、製品を使用する際のヒント、特集記事、およびドライバやサポートに関する警告や通知を提供します。Subscriber's Choice Driver and Support Alerts/Notificationsでは、購読するようプロファイルに設定した情報が閲覧および入手可能になると、電子メールで通知します。Subscriber's Choiceの詳細およびカスタムプロファイルの作成については、

http://h30046.www3.hp.com/subhub.php(英語サイト)を参照してください。

### 廃止されたソリューション

Desktop Management Task Force (DMTF) は、10年近く前にDesktop Management Interface (DMI) 標準を導入しました。Common Information Model (CIM) な どの新しい標準が採用されたため、DMTFはDMIの廃止を進めてきました。 HP Client Management Solutions、HP Systems Insight Manager、およびWindows Management Instrumentation (WMI) と呼ばれるCIMのMicrosoftによる実装で のその他の進歩に伴い、2004年1月1日以降に導入されたHPの新しい市販のデ スクトップ コンピュータ、ワークステーション、およびノートブック コン ピュータにはHP Insight Management Agentが含まれなくなっています。

Insight Management (IM) エージェントは、以下の機能を提供していました。

- DMIサポートにより、Insight Manager 7やその他のDMI準拠の管理アプリ ケーションでクライアントシステムを管理できました。
- Web エージェントにより、Web ブラウザでローカルとリモートの両方で システムを管理できました。
- 状態の警告をユーザに知らせるときに、ローカルに通知するかまたは中 央管理コンソールに送信できました。

Insight Managerは現在、HP Systems Insight Manager Software (HP SIM) に置き 換わっています。HP SIMは、WMIを使用してクライアント システムの情報 を取得します。Altiris Connector for HP Systems Insight Managerが使用可能であ り、これによって、HP SIMコンソールからHP Client Management Solutionsを 使用できます。

HP Client Management Solutionsでは現在、ローカルの警告はサポートされてい ませんが、システム管理コンソールに状態の警告が報告されます。Microsoft WMI は、Windows 2000 およびWindows XP での標準です。WMI によって、 Windows OS からシステム管理アプリケーションに、ハードウェア インベン トリおよび警告情報が直接提供されます。

## ROMフラッシュ機能

お使いのコンピュータでは、オペレーティングシステムとの情報のやりとり などを行う基本入出力システム (BIOS) がプログラム可能なフラッシュ ROM に記憶されているので、必要に応じて簡単にアップグレードすることができ ます。ROMのアップグレードにはRomPaqディスケットが必要です。RomPaq ディスケットは、インターネットのHPホームページからダウンロードできま す。ROMのアップグレード手順については、RomPaqディスケットに付属の 説明を参照してください。

<u>∖</u>∃

注意:コンピュータにセットアップパスワードを設定しておけば、システム ROMの内容が不用意に変更されることを防止できます。コンピュータに セットアップパスワードが設定されていないと、ROMへの書き込みが禁止 されていないので、不用意にROMの内容が変更されてしまう危険がありま す。

システムROMのバージョンがお使いのコンピュータのモデルやオペレー ティング システムに合っていないと、コンピュータが正しく動作しないこと があります。

System Software Managerを使用すると、システム管理者が、複数のコンピュータに同時にセットアップパスワードを設定することができます。

詳しくは、http://www.hp.com/go/ssm (英語サイト)を参照してください。

#### リモートROMフラッシュ機能

リモートROMフラッシュ機能を利用すれば、システム管理者は、ネットワー ク管理端末からリモートでコンピュータのBIOSを安全に書き換えることが できます。複数のHPのコンピュータに対してこのような作業をリモートで行 うことができるので、ネットワーク上のコンピュータのBIOSを適切にアップ グレードし、少ない費用で管理することができます。

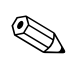

リモートROMフラッシュを使用するには、リモートウェイクアップ機能を 使って、お使いのコンピュータの電源を入れておくか、再起動しておく必要 があります。 リモートROMフラッシュについて詳しくは、

http://h18000.www1.hp.com/im/prodinfo.html (英語サイト) でHP Client Manager Software またはSystem Software Managerについての説明を参照してください。

### **HPQFlash**

HPQFlashユーティリティは、Windowsオペレーティング システムで個別のコ ンピュータ上でシステム BIOS のアップデートや復元を行う場合に使用しま す。

HPQFlashについて詳しくは、http://www.hp.com/support/files(英語サイト)で 画面の指示に従ってコンピュータのモデル番号を入力してください。

### **Boot Block Emergency Recovery Mode**

Boot Block Emergency Recovery Modeによって、ROMフラッシュに失敗した場合も、システムROMを復旧またはアップグレードすることができます。たと えば、BIOSのアップグレード中に電源の障害が発生すると、ROMフラッシュ は完了しないまま終了します。これにより、システムBIOSが使用不可能にな ります。Boot Blockは、ROMフラッシュの際にも更新されない領域に収めら れており、コンピュータの電源投入時に有効なシステムBIOSイメージを チェックするコードが含まれています。

- システムBIOSイメージが有効な場合は、コンピュータは通常の方法で起動します。
- システムBIOSイメージが有効でない場合は、Boot Block BIOSによって次 に示す十分なサポートが提供されます。
  - BIOSイメージファイル用のリムーバブルメディアを検索します。 適切なBIOSイメージファイルが見つかると、そのファイルがROM に自動的にフラッシュされます。
  - □ システムBIOSアップグレードユーティリティを自動的に呼び出す、 起動可能なリムーバブルメディアからコンピュータを起動します。

無効なシステムBIOSイメージが検出されると、システム電源ランプが8回赤 く点滅します(1秒間に1回の点滅)。同時に、スピーカからビープ音が8回鳴 ります。システムROMの中の、ビデオオプションROMイメージが含まれて いる部分が壊れていなければ、画面に「Boot Block Emergency Recovery Mode」 と表示されます。

Boot Block Emergency Recovery Modeになったら、以下のように操作して、シ ステムBIOSを復旧(アップグレード)してください。

- 1. コンピュータの電源を切ります。
- ルート ディレクトリに目的の BIOS イメージ ファイルが含まれている ディスケット、CD、またはUSBフラッシュ デバイスを挿入します。こ のメディアは、FAT12、FAT16、またはFAT32ファイル システムでフォー マットされている必要があります。
- 3. コンピュータの電源を入れます。

適切なBIOSイメージファイルが見つからない場合、Boot Block BIOSは、 起動可能なデバイスからコンピュータを起動しようとします。起動可能 なデバイスが見つからない場合は、BIOSイメージファイルまたはBIOS アップグレードユーティリティが含まれているメディアを挿入するよ う指示されます。

システムBIOSの復旧またはアップグレードが正常に完了すると、システムによって電源が自動的に切られます。

- 4. BIOSのアップグレードに使用したリムーバブル メディアを取り出しま す。
- 5. 電源を入れて、コンピュータを起動しなおします。

### リプリケート セットアップ機能

以下のリプリケート セットアップ機能を使用すれば、管理者がコンピュータ の設定情報(コンフィギュレーション情報)を他の同じモデルのコンピュー タに簡単にコピーすることができます。この機能によって、複数のコンピュー タに同じ設定を行う時間を短縮することができます。

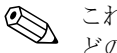

これらの手順を行うには、ディスケット ドライブ、またはHP USBメモリな どのサポートされるUSBフラッシュ メディア デバイスが必要です。

#### 1台のコンピュータへのコピー

**注意**:設定情報はモデルにより異なります。コピー元とコピー先のコンピュー タが別のモデルの場合、ファイルシステムが破損する恐れがあります。たと えば、dc7xxxシリーズのコンピュータからdx7xxxシリーズのコンピュータに 設定情報をコピーしないでください。

- 設定情報コピー元のコンピュータの電源を切ります。Windows を実行している場合は、[スタート]→[シャットダウン](または[終了オプション]) →[シャットダウン](または[電源を切る])の順に選択します。
- 2. 設定情報保存用ディスケットまたはUSBフラッシュ メディア デバイス をここで挿入します。
- 3. コンピュータの電源を入れます。
- コンピュータが起動してモニタ ランプが緑色に点灯したらすぐに[F10] キーを押し、コンピュータ セットアップ(F10) ユーティリティを実行 します。必要であれば、[Enter]キーを押すと、タイトル画面をスキップ できます。

適切なタイミングで[F10]キーを押せなかった場合は、コンピュータを再起動 して、モニタランプが緑色に点灯したときにもう一度[F10]キーを押します。

- [ファイル] (File) →[複製セットアップ] (Replicated Setup) →[リムーバ ブルメディアに保存] (Save to Removable Media) の順に選択します。画 面上のメッセージに従って操作し、設定情報ディスケットまたはUSBフ ラッシュメディアデバイスを作成します。
- 6. 設定情報コピー先のコンピュータの電源を切り、設定情報ディスケット またはUSBフラッシュメディアデバイスを挿入します。
- 7. 設定情報コピー先のコンピュータの電源を入れます。
- コンピュータが起動してモニタ ランプが緑色に点灯したらすぐに[F10] キーを押し、コンピュータ セットアップ(F10) ユーティリティを実行 します。必要であれば、[Enter]キーを押すと、タイトル画面をスキップ できます。
- 9. [ファイル]→[複製セットアップ]→[システム構成の復元] (Restore from Removable Media) の順に選択したあと、画面上のメッセージに従って操作します。
- 10. 設定が完了したら、コンピュータを再起動します。

#### 複数のコンピュータへのコピー

**注意**:設定情報はモデルにより異なります。コピー元とコピー先のコンピュー タが別のモデルの場合、ファイルシステムが破損する恐れがあります。たと えば、dc7xxxシリーズのコンピュータからdx7xxxシリーズのコンピュータに 設定情報をコピーしないでください。

この手順では設定情報ディスケットまたはUSBフラッシュメディアデバイ スの作成に少し時間がかかりますが、設定情報をコピー先のコンピュータに コピーする時間は大幅に短縮されます。

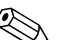

この手順を行うため、また起動可能USBフラッシュメディアデバイスを作成 するためには、起動可能ディスケットが必要です。起動可能ディスケットを 作成するためにWindows XPを使用できない場合は、1台のコンピュータへの コピーの手順を実行してください(18ページの「1台のコンピュータへのコ ピー」を参照)。

 起動可能ディスケットまたはUSBフラッシュメディア デバイスを作成 します。20ページの「サポートされるUSBフラッシュメディア デバイ ス」または23ページの「サポートされないUSBフラッシュメディア デバ イス」を参照してください。

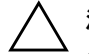

**注意**: USBフラッシュ メディア デバイスから起動できないコンピュータも あります。コンピュータ セットアップ (F10) ユーティリティに表示される デフォルトの起動順序で、USBデバイスがハードディスク ドライブより前に ある場合、そのコンピュータはUSBフラッシュ メディア デバイスから起動 できます。それ以外の場合は、起動可能ディスケットを使用してください。

- 設定情報コピー元のコンピュータの電源を切ります。Windows を実行している場合は、[スタート]→[シャットダウン](または[終了オプション]) →[シャットダウン](または[電源を切る])の順に選択します。
- 3. 設定情報保存用ディスケットまたはUSBフラッシュ メディア デバイス をここで挿入します。
- 4. コンピュータの電源を入れます。
- コンピュータが起動してモニタ ランプが緑色に点灯したらすぐに[F10] キーを押し、コンピュータ セットアップ(F10) ユーティリティを実行 します。必要であれば、[Enter]キーを押すと、タイトル画面をスキップ できます。

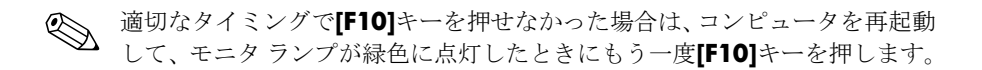

- [ファイル] (File) →[複製セットアップ] (Replicated Setup) →[リムーバ ブルメディアに保存] (Save to Removable Media) の順に選択します。画 面上のメッセージに従って操作し、設定情報ディスケットまたはUSBフ ラッシュメディア デバイスを作成します。
- BIOS Utility for Replicated Setup (リプリケート セットアップ用BIOSユー ティリティ)をダウンロードして、この中に含まれるrepset.exeファイル を設定情報ディスケットまたはUSBフラッシュ メディア デバイスにコ ピーします。このユーティリティを入手するには、tap://welcome.hp.com/ support/filesでコンピュータの製品ファミリを入力します。
- 8. 設定情報ディスケットまたはUSBフラッシュメディアデバイス上で、次のコマンドを含むautoexec.batファイルを作成します。

#### repset.exe

- 9. 設定情報コピー先のコンピュータの電源を切ります。設定情報ディス ケットまたはUSBフラッシュメディアデバイスを挿入し、コンピュータ の電源を入れます。設定ユーティリティが自動的に実行されます。
- 10. 設定が完了したら、コンピュータを再起動します。

#### 起動可能デバイスの作成

#### サポートされるUSBフラッシュ メディア デバイス

サポートされるデバイスには、そのデバイスを簡単な手順で起動可能にする ためのイメージがプリインストールされています。HPおよびコンパックのす べてのUSBフラッシュメディアデバイス、またその他のほとんどのUSBフ ラッシュメディアデバイスにこのイメージがプリインストールされていま す。使用しているUSBフラッシュメディアデバイスにこのイメージが存在し ない場合は、後で説明する手順に従ってください(23ページの「サポートさ れないUSBフラッシュメディアデバイス」を参照)。

起動可能なUSBフラッシュメディアデバイスを作成するには、次のものが必要です。

■ 対応するUSBフラッシュメディアデバイス

www.hp.com/jp

- FDISKおよびSYSプログラムが格納された、起動可能なDOSディスケット(SYSがない場合はFORMATを使用できますが、USBメモリ上のファイルがすべて失われます)
- USBフラッシュメディアデバイスから起動可能なコンピュータ

注意:一部の古いコンピュータでは、USBフラッシュメディアデバイスから起動できない場合があります。コンピュータセットアップ(F10) ユーティリティに表示されるデフォルトの起動順序で、USBデバイスがハードディスクドライブより前にある場合、そのコンピュータはUSBフラッシュメディアデバイスから起動できます。それ以外の場合は、起動可能ディスケットを使用してください。

- 1. コンピュータの電源を切ります。
- USBメモリをコンピュータのUSBポートのどれかに差し込み、USBディ スケット ドライブ以外のすべてのUSBストレージデバイスを取り外し ます。
- FDISK.COMと、SYS.COMまたはFORMAT.COMのどちらかが格納された 起動可能なDOSディスケットをディスケットドライブに挿入します。コ ンピュータの電源を入れて、DOSディスケットを起動します。
- A:¥プロンプトで「FDISK」と入力して[Enter]キーを押し、FDISKを実行します。メッセージが表示されたら、[Yes (Y)]をクリックして大容量ディスクのサポートを有効にします。
- 5. 選択肢の「5」を入力してコンピュータのドライブを表示します。一覧の ドライブの中で最も容量が近いドライブがUSBメモリで、通常は一覧の 最後に表示されます。ドライブ名を書き留めておきます。

USBメモリのドライブ名:\_\_\_\_

注意:ドライブがUSBメモリと一致しない場合は、データの損失を防ぐため、 次の手順に進まないでください。他にストレージデバイスがないか、すべて のUSBポートを確認します。あった場合は取り外してコンピュータを再起動 し、手順4に進みます。ない場合、コンピュータがUSBメモリに対応してい ないか、USBメモリが破損しています。この場合はUSBメモリを起動可能に するための手順を実行しないでください。

6. [Esc]キーを押してA:¥プロンプトに戻り、FDISKを終了します。

- 7. 起動可能なDOSディスケットにSYS.COMがある場合は手順8に、ない場合は手順9に進みます。
- 8. A:¥プロンプトで「SYS x:」(xは書き留めたドライブ名)と入力します。

注意:USBメモリのドライブ名を正しく入力したことを確認します。

- システムファイルの転送が完了すると、SYSからA:¥プロンプトに戻ります。手順13に進みます。
- 保存しておきたいファイルをUSBメモリから別のドライブ(コンピュー タの内蔵ハードディスクドライブなど)の一時ディレクトリにコピーし ます。
- 10. A:¥プロンプトで「FORMAT /S X:」(xは書き留めたドライブ名) と入力 します。

注意:USBメモリのドライブ名を正しく入力したことを確認します。

FORMATでは1つ以上の警告が表示され、次の手順に進む前に毎回確認 画面が表示されます。毎回「Y」と入力します。FORMATによりUSBメ モリがフォーマットされ、システムファイルが追加され、ボリューム ラ ベルが要求されます。

- 11. ラベルを付けない場合は[Enter]キーを押し、必要な場合はラベルを入力 します。
- 12. 手順9でコピーしたファイルをUSBメモリにコピーしなおします。
- 13. ディスケットを取り出し、コンピュータを再起動します。USBメモリが Cドライブとして起動されます。

![](_page_24_Picture_12.jpeg)

デフォルトの起動順序はコンピュータによって異なり、コンピュータ セット アップ (F10) ユーティリティで変更することができます。

Windows 9xからDOSバージョンを使用した場合、短い間Windowsロゴの画面 が表示されることがあります。表示されないようにするには、USBメモリの ルートディレクトリにLOGO.SYSというゼロ長のファイルを追加します。

19ページの「複数のコンピュータへのコピー」に戻ります。

#### サポートされないUSBフラッシュ メディア デバイス

起動可能なUSBフラッシュメディアデバイスを作成するには、次のものが必要です。

- USBフラッシュメディアデバイス
- FDISKおよびSYSプログラムが格納された、起動可能なDOSディスケット(SYSがない場合はFORMATを使用できますが、USBメモリ上のファイルがすべて失われます)
- USBフラッシュメディアデバイスから起動可能なコンピュータ

注意:一部の古いコンピュータでは、USBフラッシュメディアデバイスから起動できない場合があります。コンピュータセットアップ(F10) ユーティリティに表示されるデフォルトの起動順序で、USBデバイスがハードディスクドライブより前にある場合、そのコンピュータはUSBフラッシュメディアデバイスから起動できます。それ以外の場合は、起動可能ディスケットを使用してください。

 SCSI、ATA RAID、またはSATAドライブが取り付けられたPCIカードが コンピュータにある場合は、コンピュータの電源を切って電源コードを 抜き取ります。

注意:電源コードは必ず抜き取ってください。

- 2. コンピュータのカバーを開いてPCIカードを取り外します。
- 3. USBフラッシュ メディア デバイスをコンピュータのUSBポートのどれ かに差し込み、USBディスケットドライブ以外のすべてのUSBストレー ジデバイスを取り外します。コンピュータのカバーを閉じます。
- 4. 電源コードを差し込んでコンピュータの電源を入れます。
- コンピュータが起動してモニタ ランプが緑色に点灯したらすぐに[F10] キーを押し、コンピュータ セットアップ(F10) ユーティリティを実行 します。必要であれば、[Enter]キーを押すと、タイトル画面をスキップ できます。

🔊 👔

適切なタイミングで[F10]キーを押せなかった場合は、コンピュータを再起動 して、モニタ ランプが緑色に点灯したときにもう一度[F10]キーを押します。  [カスタム] (Advanced) →[PCIデバイス] (PCI Devices) の順に選択して PATAおよびSATAコントローラを無効にします。SATAコントローラを無 効にするとき、コントローラに割り当てられているIRQを書き留めてお きます。後で再びIRQを割り当てる必要があります。変更を確定して、 セットアップユーティリティを終了します。

SATA IRQ :

- FDISK.COMと、SYS.COMまたはFORMAT.COMのどちらかが格納された 起動可能なDOSディスケットをディスケットドライブに挿入します。コ ンピュータの電源を入れて、DOSディスケットを起動します。
- FDISKを実行してUSBフラッシュメディア デバイス上にあるパーティションをすべて削除します。新しいパーティションを作成して有効にします。 [Esc]キーを押してFDISKを終了します。
- FDISKを終了してもコンピュータが自動的に再起動されない場合は、
   [Ctrl]+[Alt]+[Del]キーを押して DOSディスケットから起動しなおします。
- 10. A:¥プロンプトで「FORMAT C: /S」と入力し、[Enter]キーを押します。 FORMATによりUSBフラッシュメディア デバイスがフォーマットされ、 システム ファイルが追加され、ボリューム ラベルが要求されます。
- 11. ラベルを付けない場合は[Enter]キーを押し、必要な場合はラベルを入力 します。
- 12. コンピュータの電源を切って電源コードを抜き取ります。コンピュータ のカバーを開き、取り外しておいたPCIカードを取り付けなおします。コ ンピュータのカバーを閉じます。
- 13. 電源コードを差し込み、ディスケットを取り出してコンピュータの電源 を入れます。
- コンピュータが起動してモニタ ランプが緑色に点灯したらすぐに[F10] キーを押し、コンピュータ セットアップ(F10) ユーティリティを実行 します。必要であれば、[Enter]キーを押すと、タイトル画面をスキップ できます。
- 15. [カスタム]→[PCIデバイス]の順に選択して、手順6で無効にしたPATAお よびSATAコントローラを再び有効にします。SATAコントローラを元の IRQに割り当てなおします。
- 16. 変更を保存してユーティリティを終了します。USBフラッシュメディア デバイスがCドライブとして起動されます。

![](_page_27_Picture_1.jpeg)

デフォルトの起動順序はコンピュータによって異なり、コンピュータ セット アップ (F10) ユーティリティで変更することができます。手順については、 Documentation and Diagnostics CD (ドキュメンテーションおよび診断用 CD) に収録されている『コンピュータ セットアップ (F10) ユーティリティ ガイ ド』を参照してください。

Windows 9xからDOSバージョンを使用した場合、短い間Windowsロゴの画面 が表示されることがあります。表示されないようにするには、USBフラッシュ メディア デバイスのルート ディレクトリにLOGO.SYSというゼロ長のファ イルを追加します。

19ページの「複数のコンピュータへのコピー」に戻ります。

### デュアル ステート電源ボタンの設定

お使いのコンピュータでACPI (Advanced Configuration and Power Interface)を 使用している場合は、電源ボタンをコンピュータのオン/オフ スイッチとし ての機能のほか、スタンバイ モードを起動するためのボタンとして設定する ことができます。スタンバイ モードでは、電源を完全に切らずに、コンピュー タの消費電力を低い状態に保つことができます。使用中のアプリケーション を終了せずに作業を途中で中断したい場合など、スタンバイ モードに設定し ておくとコンピュータの電力を低く抑えることができます。

電源ボタンの設定を変更するには、以下の手順で操作します。

- 1. [スタート]ボタンを左クリックし、[コントロール パネル]→[パフォーマンスとメンテナンス]→[電源オプション]の順に選択します。
- 2. [電源オプションのプロパティ]で[詳細設定]タブを選択します。
- 3. [電源ボタン]で[スタンバイ]を選択します。

電源ボタンにスタンバイボタンとしての機能を設定してある場合は、コン ピュータの電源が入っているときに電源ボタンを押すと、スタンバイモード を起動することができます。再び電源ボタンを押すと、直ちにスタンバイ モードから復帰できます。コンピュータの電源を完全に切るには、電源ボタ ンを4秒以上押し続けます。 注意:システムが応答しない場合以外は、電源ボタンを使って電源を切らないでください。オペレーティングシステムを通さずに電源を切ると、ハードディスクドライブが破損したりデータが損失したりする可能性があります。

#### インターネットWebサイト

HPの技術者はHP製および他社製のソフトウェアのテストおよび修正を厳密 に行い、オペレーティングシステムに特化したサポート ソフトウェアを開発 しています。このため、HPのコンピュータは優れた性能、互換性、および信 頼性を兼ね備えています。

別の種類のオペレーティングシステムをインストールしたり新しいバー ジョンのオペレーティングシステムに移行したりする場合、それぞれのオペ レーティングシステム用に設計されたサポート ソフトウェアを実行してく ださい。お使いのコンピュータにインストールされているバージョンと異な るバージョンのMicrosoft Windowsを実行したい場合、対応するデバイス ドラ イバおよびユーティリティをインストールして、すべての機能がサポートさ れ、正しく動作することを確認してください。

HPでは、快適な環境で効率的にコンピュータをお使いいただくために、最新 のデバイス ドライバ、ユーティリティ、フラッシュ ROMイメージなどを収 録したサポート ソフトウェアを提供しています。サポート ソフトウェアは HPのWebサイト (http://www.hp.com/support) からダウンロードできます。

HPのホームページには、HP製のコンピュータでMicrosoft Windowsのオペ レーティングシステムを実行する際に必要な最新のデバイスドライバ、ユー ティリティ、フラッシュ ROMイメージなどが用意されています。

#### 標準規格およびパートナー企業

HPのインテリジェントマネジメント機能は、各社のシステムマネジメント アプリケーションを取り入れており、次のようなコンピュータ業界の標準規 格に準拠しています。

■ Web-Based Enterprise Management (WBEM)

■ Windows Management Interface (WMI)

- Wake on LANテクノロジ
- ACPI
- SMBIOS
- Pre-boot Execution (PXE) サポート

## 資産情報管理機能およびセキュリティ機能

コンピュータに搭載される資産情報管理機能を使用すれば、HP Systems Insight Manager、HP Client Manager、またはその他のシステム管理アプリケー ションを使用して管理される資産情報を確認することができます。資産情報 管理機能とこれらの管理ソフトウェア製品を統合することにより、お使いの 環境に最適な管理ソフトウェアを選択でき、今までお使いになっていたソフ トウェアをより有効に活用できます。

さらに、HPでは、コンピュータとデータを不正なアクセスから保護するため の機能を備えています。HP Embedded Security for ProtectToolsがインストール されている場合は、データへの不正なアクセスの防止、システムの整合性の 確認、および第三者からのアクセスに対する認証が行われます。(詳しくは、 www.hp.com/jpから入手できる、『HP ProtectToolsセキュリティマネージャ ガ イド』を参照してください。) 一部のモデルに装備されている HP Embedded Security for ProtectTools、スマートカバーセンサ/カバーリムーバルセンサ (Cover Removal Sensor)、およびスマートカバーロック (Smart Cover Lock) のようなセキュリティ機能は、コンピュータの内部装置への不正なアクセス の防止に役立ちます。パラレルポート、シリアルポート、またはUSBポート を無効にすることにより、またリムーバブルメディアブート機能を無効にす ることにより、貴重な資産であるデータを保護できます。これ以外にも、メ モリ脱着センサおよびスマートカバーセンサ/カバーリムーバルセンサか らの警告が自動的にシステム管理アプリケーションに転送されることで、コ ンピュータの内部装置への不正なアクセスを防ぐことができます。

![](_page_29_Picture_8.jpeg)

HP Embedded Security for ProtectTools、スマート カバー センサ/カバー リムー バル センサ、およびスマート カバー ロックは、一部のシステムにオプショ ンとして装備されています。 次のユーティリティを使用して、セキュリティ機能の設定を管理できます。

- コンピュータ セットアップ (F10) ユーティリティを使用してローカル で管理します。コンピュータ セットアップ (F10) ユーティリティの詳 しい情報と手順については、コンピュータに付属のDocumentation and Diagnostics CDに収録されている『コンピュータ セットアップ (F10) ユー ティリティ ガイド』を参照してください。
- HP Client Manager Software またはSystem Software Manager を使用してリ モートで管理します。このソフトウェアにより、簡単なコマンドライン ユーティリティを使用して、ネットワークのセキュリティ機能の設定を 確実に、一貫して集中管理することができます。

次の表と各項で、コンピュータ セットアップ(F10) ユーティリティを使っ てローカルでコンピュータのセキュリティ機能を管理する方法を説明しま す。

| セキ       | ا ب | リテ | -<br>1 | 機    | 能 |
|----------|-----|----|--------|------|---|
| <u> </u> |     |    |        | 1/26 |   |

| 項目                                                                                       | 説明                                                                                                    |
|------------------------------------------------------------------------------------------|----------------------------------------------------------------------------------------------------|
| セットアップ パスワード<br>(Setup Password)                                                         | セットアップ(管理者)パスワードを設定して有効にします<br>● セットアップ パスワードを設定すると、コンピュータ セットアップ<br>ユーティリティの設定を変更したり、ROMをフラッシュしたり、<br>Windows環境で特定のプラグ アンド プレイ設定を変更したりする<br>場合にセットアップ パスワードが必要になります              |
|                                                                                          | 詳しくは、Documentation and Diagnostics CDに収録されている『トラブル<br>シューティング ガイド』を参照してください                                                                                                    |
| 電源投入時パスワード<br>(Power-On Password)                                                        | 電源投入時パスワードを設定して有効にします<br>詳しくは、Documentation and Diagnostics CDに収録されている『トラブル<br>シューティング ガイド』を参照してください                                                                              |
| パスワード オプション<br>(Password Options)<br>(電源投入時パスワードが設定され<br>ている場合にのみ表示されます)                 | ウォーム ブート ( <b>[Ctrl]</b> + <b>[Alt]</b> + <b>[Delete]</b> ) にパスワードが必要かどうか<br>を指定します<br>詳しくは、Documentation and Diagnostics CD に収録されている『コン<br>ピュータ セットアップ(F10)ユーティリティ ガイド』を参照してください |
| 起動前の承認<br>(Pre-Boot Authorization)                                                       | 電源投入時パスワード(Power-On Password)の代わりにスマート カード<br>を使用することを有効/無効にします                                                                                                    |
| <ul> <li>コンピュータ セットアップにつし</li> <li>タセットアップ(F10) ユーティ</li> <li>サポートされるセキュリティ機能</li> </ul> | ヽて詳しくは、Documentation and Diagnostics CDに収録されている『コンピュー<br>リティ ガイド』を参照してください。<br>は、お使いのコンピュータの構成によって異なる場合があります。                                                                     |

| Disable)の設定                                                         |
|---------------------------------------------------------------------|
|                                                                     |
| ことをセンサが<br>ップ パスワード<br>湯合、コンピュー<br>·要求します                           |
| cumentation and<br>ップ (F10) ユー                                      |
|                                                                     |
| Disable)                                                            |
|                                                                     |
| <mark>p.com/jp</mark> から入<br>』を参照してく                                |
| ort)、前面のUSB<br>∟リティ(Audio<br>(Network<br>よびSCSIコント<br>ス無効 (Disable) |
| ort UNよる IV                                                         |

| ヤキュ | リティ | / 機能 | (続き) |
|-----|-----|------|------|

| セキュ | リテ | ィ機能 | (続き) |
|-----|----|-----|------|
|-----|----|-----|------|

| 項目                                                          | 説明                                                                                                    |
|-------------------------------------------------------------|----------------------------------------------------------------------------------------------------|
| ネットワーク サービス<br>ブート<br>(Network Service Boot)                | ネットワーク サーバにインストールされたオペレーティング システムか<br>らコンピュータを起動する機能の有効(Enable)/ 無効(Disable)の設定<br>(NIC(LANボード)が搭載されているモデルのみで使用でき、ネットワー<br>ク コントローラがPCIバス上に存在するか、システム ボードに組み込まれ<br>ている必要があります)                          |
| システムID<br>(Suntam ID)                                       | 次の項目を設定します                                                                                                    |
| (System ID)                                                 | <ul> <li>アセット タグ(Asset Tag。18バイトのID)およびオーナーシップ タ<br/>グ(Ownership Tag。POST実行中に表示される80バイトのID)の入力</li> </ul>                                                                                               |
|                                                             | 詳しくは、Documentation and Diagnostics CDに収録されている『コン<br>ピュータ セットアップ(F10)ユーティリティ ガイド』を参照してく<br>ださい                                                                                                    |
|                                                             | <ul> <li>本体シリアル番号(Chassis Serial Number)またはUUID(Universal<br/>Unique Identifier)の入力</li> </ul>                                                                                                    |
|                                                             | UUIDは現在の本体シリアル番号が無効の場合にのみ更新できます(通<br>常これらの識別(ID)番号は工場出荷時に設定され、そのシステムを<br>特定するために使用されます)                                                                                                    |
|                                                             | <ul> <li>キーボード(Keyboard Locale)の設定</li> <li>英語用やドイツ語用などをシステムIDエントリに対して設定します</li> </ul>                                                                                                    |
| ドライブロック<br>(Drivelock)<br>(一部のモデルのみ)                        | ATAハードディスク ドライブにマスタ パスワードまたはユーザ パスワードを割り当てたり、パスワードを変更したりします。この機能が有効の場合は、POST実行中にどちらかのDriveLockパスワードを入力するよう求められます。どちらのパスワードも正常に入力されなかった場合は、次のコールド ブート シーケンスの間にどちらかのパスワードが入力されるまで、ハードディスク ドライブにはアクセスできません |
|                                                             | この項目は、ATA Securityコマンド セットをサポート するATAハード<br>ディスク ドライブが少なくとも1台システムに接続されている場合<br>にのみ表示されます                                                                                                    |
|                                                             | 詳しくは、Documentation and Diagnostics CDに収録されている『コン<br>ピュータ セットアップ(F10)ユーティリティ ガイド』を参照してください<br>-                                                                                                    |
| ③ コンピュータ セットアップにつし<br>タ セットアップ(F10) ユーティ<br>サポートされるセキュリティ機能 | 、て詳しくは、Documentation and Diagnostics CDに収録されている『コンピュー<br>リティ ガイド』を参照してください。<br>は、お使いのコンピュータの構成によって異なる場合があります。                                                                                           |

#### パスワードのセキュリティ

電源投入時パスワード (Power-on password) を設定すると、コンピュータの 電源を入れたり再起動したりするたびに、アプリケーションやデータにアク セスするためのパスワードの入力が要求されるので、コンピュータが許可無 く使用されることを防止できます。セットアップパスワード(Setup password) は、特にコンピュータ セットアップ (F10) ユーティリティへの不正アクセ スを防ぎます。セットアップパスワードを、電源投入時パスワードの補助手 段として使用することもできます。つまり、電源投入時パスワードの入力を 要求されたときに、代わりにセットアップパスワードを入力してコンピュー タにアクセスすることもできます。

ネットワーク全体のセットアップパスワードを設定しておくと、システム管 理者はネットワーク上のすべてのシステムにログインでき、設定されている 電源投入時パスワードを知らなくてもメンテナンスを行うことができます。

### セットアップ パスワードの設定

システムに内蔵セキュリティデバイスが搭載されている場合は、 www.hp.com/jpから入手できる『HP ProtectToolsセキュリティマネージャガイ ド』を参照してください。[コンピュータ セットアップ (F10) ユーティリ ティ]メニューで、セットアップパスワードを設定しておけば、無断でコン ピュータの設定が変更されることを防止できます。

- 1. コンピュータの電源を入れるか、[スタート]→[シャットダウン]→[再起 動]→[OK]の順に選択して再起動します。
- コンピュータが起動してモニタ ランプが緑色に点灯したらすぐに[F10] キーを押し、コンピュータ セットアップ(F10) ユーティリティを実行 します。必要であれば、[Enter]キーを押すと、タイトル画面をスキップ できます。

i 🖉

適切なタイミングで[F10]キーを押せなかった場合は、コンピュータを再起動して、モニタランプが緑色に点灯したときにもう一度[F10]キーを押します。

3. [セキュリティ] (Security) →[セットアップパスワード] (Setup Password) の順に選択したあと、画面上のメッセージに従って操作します。

設定を終了するには、[ファイル] (File) →[変更を保存して終了] (Save Changes and Exit) の順に選択します。

### 電源投入時パスワードの設定

[コンピュータ セットアップ ユーティリティ]メニューで、電源投入時パス ワードを設定しておけば、無断でコンピュータが使用されることを防止でき ます。電源投入時パスワードが設定されていると、コンピュータ セットアッ プユーティリティの[セキュリティ設定] (Security) メニューに[パスワード オプション] (Password Options) が表示されます。パスワード オプションに は[ウォーム ブート時のパスワード入力] (Password Prompt on Warm Boot) など が含まれます。[ウォーム ブート時のパスワード入力]が有効にされている場合 も、コンピュータを再起動するたびにパスワードを入力する必要があります。

- 1. コンピュータの電源を入れるか、[スタート]→[シャットダウン]→[再起 動]→[OK]の順に選択して再起動します。
- コンピュータが起動してモニタ ランプが緑色に点灯したらすぐに[F10] キーを押し、コンピュータ セットアップ(F10) ユーティリティを実行 します。必要であれば、[Enter]キーを押すと、タイトル画面をスキップ できます。

![](_page_34_Picture_6.jpeg)

適切なタイミングで[F10]キーを押せなかった場合は、コンピュータを再起動 して、モニタランプが緑色に点灯したときにもう一度[F10]キーを押します。

- 3. **[セキュリティ]→[電源投入時パスワード]** (Power-On Password)の順に 選択したあと、画面上のメッセージに従って操作します。
- 設定を終了するには、[ファイル] (File) →[変更を保存して終了] (Save Changes and Exit) の順に選択します。

#### 電源投入時パスワードの入力

電源投入時パスワードを入力するには、以下の手順で操作します。

- 1. コンピュータの電源を入れるか、[スタート]→[シャットダウン]→[再起 動]→[OK]の順に選択して再起動します。
- 2. 鍵形のアイコンが表示されたら、パスワードを入力して[Enter]キーを押 します。

![](_page_35_Picture_1.jpeg)

機密保護のため、入力したパスワードは画面に表示されません。パスワード を入力する際は、間違えないよう注意してください。

間違ったパスワードを入力した場合は、鍵形に×印のついたアイコンが表示 されますので、パスワードを正しく入力しなおしてください。続けて3回間違 えた場合は、コンピュータの電源をいったん切って最初から操作しなおす必 要があります。

#### セットアップ パスワードの入力

システムに内蔵セキュリティ デバイスが搭載されている場合は、 www.hp.com/jpから入手できる『HP ProtectToolsセキュリティ マネージャ ガイ ド』を参照してください。

コンピュータでセットアップ パスワードを設定しておけば、[コンピュータ セットアップ ユーティリティ]メニューを実行するたびに、必ずパスワード の入力が必要となります。

- コンピュータの電源を入れるか、[スタート]→[シャットダウン]→[再起 動]→[OK]の順に選択して再起動します。
- コンピュータが起動してモニタ ランプが緑色に点灯したらすぐに[F10] キーを押し、コンピュータ セットアップ(F10) ユーティリティを実行 します。必要であれば、[Enter]キーを押すと、タイトル画面をスキップ できます。

![](_page_35_Picture_9.jpeg)

適切なタイミングで[F10]キーを押せなかった場合は、コンピュータを再起動 して、モニタランプが緑色に点灯したときにもう一度[F10]キーを押します。

 鍵形のアイコンが表示されたら、セットアップ パスワードを入力して [Enter]キーを押します。

![](_page_35_Picture_12.jpeg)

機密保護のため、入力したパスワードは画面に表示されません。パスワード を入力する際は、間違えないよう注意してください。

間違ったパスワードを入力した場合は、鍵形に×印のついたアイコンが表示 されますので、パスワードを正しく入力しなおしてください。続けて3回間違 えた場合は、コンピュータの電源をいったん切って最初から操作しなおす必 要があります。

#### 電源投入時パスワードまたはセットアップ パスワードの変更

システムに内蔵セキュリティ デバイスが搭載されている場合は、 www.hp.com/jpから入手できる『HP ProtectToolsセキュリティ マネージャ ガイ ド』を参照してください。

- 1. コンピュータの電源を入れるか、[スタート]→[シャットダウン]→[再起 動]→[OK]の順に選択して再起動します。
- 2. 電源投入時パスワードを変更する場合は、手順3に進みます。

セットアップパスワードを変更する場合は、コンピュータが起動してモ ニタ ランプが緑色に点灯したらすぐに[F10]キーを押し、コンピュータ セットアップ(F10)ユーティリティを実行します。必要であれば、[Enter] キーを押すと、タイトル画面をスキップできます。

![](_page_36_Picture_6.jpeg)

適切なタイミングで[F10]キーを押せなかった場合は、コンピュータを再起動して、モニタランプが緑色に点灯したときにもう一度[F10]キーを押します。

3. 鍵形のアイコンが表示されたら、次のように入力します。

#### 現在のパスワード/新しいパスワード/新しいパスワード

![](_page_36_Picture_10.jpeg)

機密保護のため、入力したパスワードは画面に表示されません。パスワード を入力する際は、間違えないよう注意してください。

4. [Enter]キーを押します。

新しいパスワードは、次にコンピュータの電源を入れたときから有効になり ます。

![](_page_36_Picture_14.jpeg)

電源投入時パスワードとセットアップ パスワードは、コンピュータ セット アップ (F10) ユーティリティの[セキュリティ] (Security) オプションを使っ て変更することもできます。

#### 電源投入時パスワードまたはセットアップ パスワードの削除

システムに内蔵セキュリティ デバイスが搭載されている場合は、 www.hp.com/jpから入手できる『HP ProtectToolsセキュリティ マネージャ ガイ ド』を参照してください。

- 1. コンピュータの電源を入れるか、[スタート]→[シャットダウン]→[再起 動]→[OK]の順に選択して再起動します。
- 2. 電源投入時パスワードを削除する場合は、手順3に進みます。

セットアップパスワードを削除する場合は、コンピュータが起動してモ ニタ ランプが緑色に点灯したらすぐに**[F10]**キーを押し、コンピュータ セットアップ(F10)ユーティリティを実行します。必要であれば、**[Enter]** キーを押すと、タイトル画面をスキップできます。

![](_page_37_Picture_6.jpeg)

適切なタイミングで[F10]キーを押せなかった場合は、コンピュータを再起動して、モニタランプが緑色に点灯したときにもう一度[F10]キーを押します。

3. 鍵形のアイコンが表示されたら、次のように入力します。

#### 現在のパスワード/

- 4. [Enter]キーを押します。
- 電源投入時パスワードとセットアップパスワードは、コンピュータセット アップユーティリティの[セキュリティ] (Security) オプションを使って変更 することもできます。

#### 電源投入時パスワードを忘れてしまった場合

設定しておいた電源投入時パスワードを忘れると、コンピュータを使用でき なくなります。パスワードを解除する方法については、Documentation and Diagnostics CDに収録されている『トラブル シューティング ガイド』を参照 してください。

システムに内蔵セキュリティ デバイスが搭載されている場合は、 www.hp.com/jpから入手できる『HP ProtectToolsセキュリティ マネージャ ガイ ド』を参照してください。

### ドライブロック(DriveLock)

ドライブロックは、ATAハードディスクドライブにあるデータへの不正アク セスを防止する業界標準のセキュリティ機能であり、コンピュータ セット アップ(F10) ユーティリティの拡張機能として実装されています。この機 能は、ATA Securityコマンド セットに対応するハードディスク ドライブが検 出された場合にのみ利用できます。ドライブロックは、データのセキュリティ を最重要視するユーザ向けに開発されました。このようなユーザにとっては、 ハードディスク ドライブのコストとそこに格納されているデータの喪失は、 データへの不正アクセスの結果生じる可能性のある損害に比べれば、些細な ものです。このレベルのセキュリティの確保と同時に、パスワードを忘れた ときの対処もできるように、HPが実装したドライブロックでは、2つのパス ワードによるセキュリティ方式を採用しています。一方のパスワードはシス テム管理者が設定して使用するもので、もう一方のパスワードは通常、エン ドユーザが設定して使用します。両方のパスワードを忘れてしまった場合に ドライブをアンロックするための手段はありません。したがって、ハードディ スク ドライブに含まれるデータが企業情報システムに複製されているか、ま たは定期的にバックアップが作成されている場合に、ドライブロックを最も 安全に使用できます。ドライブロックの両方のパスワードを忘れてしまった 場合は、ハードディスク ドライブを使用できなくなります。 前に述べたカス タマプロファイルに適合しないすべてのユーザにとって、この事実は受け入 れ難いリスクになる可能性があります。一方、カスタマ プロファイルに適合 するユーザにとっては、ハードディスク ドライブに保存されたデータの性質 上、許容できるリスクだと言えます。

#### ドライブロックの使用法

[ドライブロック] (DriveLock) オプションは、コンピュータ セットアップ (F10) ユーティリティの[セキュリティ] (Security) メニューに表示されます。 ユーザには、マスタ パスワード (master password) を設定したりドライブロッ クを有効にしたりするオプションが提供されます。ドライブロックを有効に するには、ユーザ パスワード (user password) を入力する必要があります。 通常、ドライブロックの最初のコンフィギュレーションはシステム管理者が 実行するので、マスタ パスワードを最初に設定する必要があります。ドライ ブロックを有効にするか無効のままにしておくかにかかわらず、管理者はマ スタ パスワードを設定することをおすすめします。これにより、将来ドライ ブがロックされた場合に、管理者はドライブロックの設定値を変更できるよ うになります。マスタ パスワードが設定されると、システム管理者はいつで もドライブロックを有効にしたり無効にしたりすることができます。

ロックされたハードディスクドライブが存在する場合は、POST (Power-On Self Test)によって、そのドライブをアンロックするためのパスワードが要 求されます。電源投入時パスワード (power-on password)が設定されていて、 そのドライブのユーザパスワードと一致する場合は、パスワードの再入力は 要求されません。一致しない場合は、ドライブロックのパスワードを入力す るよう要求されます。マスタパスワードとユーザパスワードのどちらも使う ことができます。ユーザは、パスワードが正しいと認識されるまで、2回入力 できます。2回とも受け入れられない場合でもPOSTは続行されますが、その ドライブにはアクセスできません。

#### ドライブロックの使用例

ドライブロックのセキュリティ機能は、企業環境での使用に最も適していま す。システム管理者はハードディスクドライブのコンフィギュレーションを 担当しますが、その作業には、ドライブロックのマスタパスワードを設定す ることが含まれます。ユーザがユーザパスワードを忘れた場合や、コン ピュータを別の従業員が使うことになった場合、システム管理者はマスタパ スワードを使用して、ユーザパスワードをリセットしたり、ハードディスク ドライブへのアクセス権を回復したりすることができます。

企業システム管理者は、ドライブロックを有効にする場合、マスタ パスワー ドの設定とメンテナンスについての企業方針を確立しておくことをおすすめ します。これは、従業員が会社を辞める前に意図的に、または誤ってドライ ブロックの両方のパスワードを設定してしまうという状況を防ぐために必要 です。両方のパスワードを設定した従業員が会社を辞めてしまった場合、そ のハードディスク ドライブは使用不能となり、交換が必要になります。また、 マスタ パスワードが設定されていないと、システム管理者がロックされた ハードディスク ドライブにアクセスできなくなり、不正ソフトウェアの日常 チェックや、その他の資産管理およびサポートを実行できなくなることがあ ります。

それほど厳重なセキュリティを必要としないユーザの場合は、ドライブロッ クを有効にしないことをおすすめします。この種のユーザには、個人ユーザ や、機密性の高いデータをハードディスクドライブに保持しないことを習慣 にしているユーザが含まれます。このようなユーザにとっては、両方のパス ワードを忘れてハードディスクドライブが使えなくなることのほうが、ドラ イブロックにより保護されるデータの価値よりもはるかに大きな問題と言え ます。コンピュータセットアップ(F10)ユーティリティとドライブロック へのアクセスは、セットアップパスワードによって制限できます。セット アップパスワードを指定してそれをエンドユーザに公表しないことで、シス テム管理者はユーザがドライブロックを有効にできないようにします。

### スマート カバー センサ/カバー リムーバル センサ (Cover Removal Sensor)

一部のモデルに搭載されているスマートカバーセンサ/カバーリムーバル センサとは、本体のカバーまたはサイドパネルの着脱があったことをユーザ に知らせる、ハードウェア技術とソフトウェア技術を結合した機能です。3段 階の設定レベルがあり、本体のカバーの着脱があった後で初めてコンピュー タの電源を入れたときの動作が異なります。

スマート カバー センサ/カバー リムーバル センサの動作

| レベル                                                                                                    | 設定                                 | コンピュータ起動時の動作                                                                    |
|----------------------------------------------------------------------------------------------------|------------------------------------|---------------------------------------------------------------------------------|
| 0                                                                                                    | [無効](Disabled)                     | スマート カバー センサ/カバー リムーバル センサは無効<br>(デフォルト)                                        |
| 1                                                                                                    | [ユーザに通知]<br>(Notify User)          | 本体のカバーが取り外されたことを知らせるメッセージが画<br>面に表示される                                          |
| 2                                                                                                    | [セットアップ パスワード]<br>(Setup Password) | 本体のカバーが取り外されたことを知らせるメッセージが画<br>面に表示される<br>セットアップ パスワードを入力するまで、コンピュータを使<br>用できない |
| Cれらの設定は、コンピュータ セットアップを使用して変更できます。コンピュータ セットアップについて詳しくは、Documentation and Diagnostics CDに収録されている『コンピュータ セットアップ(F10) ユーティリティガイド』を参照してください。 |                                    |                                                                                 |

#### スマート カバー センサ/カバー リムーバル センサ(Cover Removal Sensor)の 保護レベルの設定

スマート カバー センサ/カバー リムーバル センサ機能を有効に設定するに は、以下の手順で操作します。

- コンピュータの電源を入れるか、[スタート]→[シャットダウン]→[再起 動]→[OK]の順に選択して再起動します。
- コンピュータが起動してモニタ ランプが緑色に点灯したらすぐに[F10] キーを押し、コンピュータ セットアップ(F10) ユーティリティを実行 します。必要であれば、[Enter]キーを押すと、タイトル画面をスキップ できます。

適切なタイミングで[F10]キーを押せなかった場合は、コンピュータを再起動 して、モニタランプが緑色に点灯したときにもう一度[F10]キーを押します。

- 3. [セキュリティ] (Security) →[スマートカバー] (Smart Cover) →[カバー リムーバル センサ] (Cover Removal Sensor) の順に選択した後、必要な セキュリティ レベルを選択します。
- 設定を終了するには、[ファイル] (File) →[変更を保存して終了] (Save Changes and Exit) の順に選択します。

#### スマート カバー ロック

スマートカバーロックは、コンピュータのカバーのロックをソフトウェアで 制御する、一部のHPのコンピュータでサポートされる機能です。スマートカ バーロックを使用して、コンピュータ内部の装置への不正なアクセスを防ぎ ます。工場出荷時には、ロックが解除された状態になっています。

![](_page_42_Picture_11.jpeg)

**注意:**スマートカバーロックを使用する場合は、必ずセットアップパスワードを設定して、無断でロックを解除できないようにしておいてください。

![](_page_42_Picture_13.jpeg)

スマート カバー ロックは、一部のシステムにオプションとして装備されてい ます。

#### スマート カバー ロックの設定

スマート カバー ロックを使ってコンピュータ本体のカバーをロックするに は、以下の手順で操作します。

- 1. コンピュータの電源を入れるか、[スタート]→[シャットダウン]→[再起 動]→[OK]の順に選択して再起動します。
- コンピュータが起動してモニタ ランプが緑色に点灯したらすぐに[F10] キーを押し、コンピュータ セットアップ(F10) ユーティリティを実行 します。必要であれば、[Enter]キーを押すと、タイトル画面をスキップ できます。

適切なタイミングで[F10]キーを押せなかった場合は、コンピュータを再起動 ・して、モニタランプが緑色に点灯したときにもう一度[F10]キーを押します。

- [セキュリティ] (Security) →[スマートカバー] (Smart Cover) →[カバー ロック] (Cover Lock) →[ロック] (Lock) の順に選択します。
- 設定を終了するには、[ファイル] (File) →[変更を保存して終了] (Save Changes and Exit) の順に選択します。

#### スマート カバー ロックの解除

- コンピュータの電源を入れるか、[スタート]→[シャットダウン]→[再起 動]→[OK]の順に選択して再起動します。
- コンピュータが起動してモニタ ランプが緑色に点灯したらすぐに[F10] キーを押し、コンピュータ セットアップ(F10) ユーティリティを実行 します。必要であれば、[Enter]キーを押すと、タイトル画面をスキップ できます。

![](_page_43_Picture_12.jpeg)

適切なタイミングで[F10]キーを押せなかった場合は、コンピュータを再起動して、モニタランプが緑色に点灯したときにもう一度[F10]キーを押します。

- 3. [セキュリティ]→[スマート カバー]→[カバー ロック]→[アンロック] (Unlock) の順に選択します。
- 設定を終了するには、[ファイル]→[変更を保存して終了]の順に選択します。

#### Smart Cover FailSafeキーの使用

スマートカバーロックを使ってコンピュータをロックしたまま、パスワード を入力できなくなってしまった場合、Smart Cover FailSafeキーを使用して、コ ンピュータ本体のカバーを開ける必要があります。Smart Cover FailSafeキー が必要となるのは、次のような場合です。

- 停電
- 起動障害
- コンピュータ部品(プロセッサや電源など)の障害
- パスワードを忘れてしまった場合

注意:Smart Cover FailSafeキーは、HPが提供する専用ツールです。必要にな る前に、HP製品販売店であらかじめご用意いただくことをおすすめします。

Smart Cover FailSafeキーの入手については、HPのサポート窓口にお問い合わせください。

Smart Cover FailSafeキーについて詳しくは、Documentation and Diagnostics CD に収録されている『ハードウェア リファレンス ガイド』を参照してください。

### ケーブル ロックの取り付け

コンピュータのリア パネルにはケーブル ロックを取り付けられるように なっているので、市販のケーブル ロックを使用して、コンピュータを作業エ リアに固定できます。

詳しくは、Documentation and Diagnostics CDに収録されている『ハードウェア リファレンス ガイド』を参照してください。

### 指紋認証テクノロジ

HP指紋認証テクノロジを使用すると、エンドユーザのパスワードの入力が 不要となるため、ネットワークのセキュリティを強化する一方で、ログイン 手順を簡素化し、企業のネットワーク管理に関わる経費を削減することがで きます。また、手頃な価格のため、もはや一部のハイテク産業や高度なセキュ リティを扱う組織や企業だけのものではなくなりました。

![](_page_45_Picture_3.jpeg)

詳しくは、次のWebサイト(英語サイト)を参照してください。

http://h18004.www1.hp.com/products/security/

## 障害通知および復旧機能

障害通知および復旧機能とは、最新のハードウェア/ソフトウェア技術を結合 して、重要なデータの損失を防ぎ、故障時間を最小限に抑える機能です。

HP Client Managerによって管理されるネットワークにコンピュータが接続さ れている場合、ネットワーク管理ソフトウェアに障害通知が送られます。HP Client Manager Software では、管理されているすべてのコンピュータで診断 ユーティリティを実行し、失敗したテストの概要を作成するよう、リモート でスケジュールを設定することもできます。

### ドライブ保護システム

ドライブ保護システム (DPS) は、一部のモデルに搭載されたハードディスク ドライブに組み込まれている診断ツールです。DPSを使用して、保証規定が適 用されない、ハードディスク ドライブの交換に至るような問題を診断します。 コンピュータの組み立て時に各ハードディスク ドライブに対してDPSテスト が実行され、主要な情報がハードディスク ドライブに書き込まれます。この 情報は半永久的に記録されます。DPSが実行されるたびに、テストの結果が ハードディスク ドライブに書き込まれます。DPSの使用手順については、 Documentation and Diagnostics CDに収録されている『トラブルシューティング ガイド』を参照してください。

### 耐サージ機能付連続供給電源装置

耐サージ機能が付いた連続供給電源によって、急激な電圧の変化に対処する ことができます。この電源装置は、データの損失やシステム ダウンを引き起 こさずに2000 Vまでのサージ電圧に耐えられることが確認されています。

### 温度センサ機能

温度センサ機能は、ハードウェアとソフトウェアの統合により提供される機 能で、コンピュータ内部の温度を監視します。温度が通常の範囲を超えると、 画面上に警告メッセージが表示されるため、内部部品の故障やデータの損失 が発生する前に対処することができます。

![](_page_46_Picture_7.jpeg)

モデルにより温度センサ機能はサポートされない場合があります。

# 索引

### A

| Altiris                                   | 7       |
|-------------------------------------------|---------|
| AClient                                   | 3       |
| Deployment Solution Agent                 | 3       |
| D                                         |         |
| Dantz Retrospect Express                  | 11      |
| F                                         |         |
| FailSafe+-                                |         |
| 注意                                        | 42      |
| 入手                                        | 42      |
| FailSafeキーの入手                             | 42      |
| н                                         |         |
| HP Client Management Solutions            | 7       |
| HP Client Manager Software                | 6       |
| HP Local Recovery                         | 10      |
| HP OpenView Management Suite for Desktops | s Using |
| Radia                                     | 9       |
| HP System Software Manager                | 5       |
| HP USBメモリ                                 |         |
| 起動可能                                      | 20~25   |
| HPライフサイクル ソリューション                         | 2       |
| L                                         |         |
| Local Recovery                            | 3       |
| Ρ                                         |         |
| PCN (Proactive Change Notification)       | 13      |
| Preboot Execution Environment (PXE)       | 4       |
| Proactive Change Notification (PCN)       | 13      |
| PXE (Preboot Execution Environment)       | 4       |
| R                                         |         |
| ROM                                       |         |
| フラッシュ                                     | 15      |
| リモート フラッシュ                                | 15      |
| ROMの保護、注意                                 | 15      |

### S

| Smart Cover FailSafeキー、入手<br>Subscriber's Choice | 42<br>13 |
|--------------------------------------------------|----------|
| U                                                |          |
| URL(Webサイト)<br>「Webサイト」を参照                       |          |
| USBフラッシュ メディア デバイス、起動可能<br>20~                   | ~25      |
| W                                                |          |

#### Wah th Z h

| Webサイト                        |    |
|-------------------------------|----|
| HPQFlash                      | 16 |
| Proactive Change Notification | 13 |
| ROMフラッシュ                      | 15 |
| Subscriber's Choice           | 13 |
| コンピュータの導入                     | 2  |
| 指紋認証テクノロジ                     | 43 |
| ソフトウェアのサポート                   | 26 |
| リプリケート セットアップ機能               | 20 |
| リモートROMフラッシュ                  | 16 |
|                               |    |

# あ

| インターネット アドレス        |              |
|---------------------|--------------|
| 「Webサイト」を参照         |              |
| オペレーティング システム、重要な情報 | 報 26         |
| オペレーティング システムの変更、重  | 要な情報         |
|                     | 26           |
| 温度、コンピュータ内部         | 44           |
| 温度センサ機能             | 44           |
| か                   |              |
| カバー ロック、スマート        | 40           |
| カバー ロックのセキュリティ、注意   | 40           |
| 起動可能デバイス            |              |
| HPUSBメモリ            | 20~25        |
| LISBフラッシュ メディアデバイス  | $20 \sim 25$ |

| HP USBメモリ          | $20 \sim 25$ |
|--------------------|--------------|
| USBフラッシュ メディア デバイス | $20 \sim 25$ |
| 作成                 | $20 \sim 24$ |
| ケーブル ロックの取り付け      | 42           |

| コンピュータ セットアップ (F10) ユーテ           | ィリ           |
|-----------------------------------|--------------|
| ティ                                | 17           |
| コンピュータ内部の温度                       | 44           |
| コンピュータの導入                         | 2            |
| コンピュータへのアクセスの制御                   | 27           |
| +                                 |              |
| C 次立体却体理操作                        | 27           |
| 貝佐旧牧官理機能                          | 27           |
| 指秋認証アクノロン<br>出ませ の 記点             | 43           |
| 出何時の設定                            | 2            |
| 障害通知                              | 43           |
| スマートカバーセンサ/カバーリムーバル               | ・セン          |
| サ<br>                             | 39           |
| 設定                                | 40           |
| 保護レベル                             | 39           |
| スマート カバー ロック                      | $40 \sim 42$ |
| 解除                                | 41           |
| 設定                                | 41           |
| スマート カバー ロックの解除                   | 41           |
| スマート カバー ロックの設定                   | 41           |
| セキュリティ                            |              |
| 機能、表                              | 28           |
| スマート カバー センサ/カバー リムー              | バルセ          |
| ンサ                                | 39           |
| スマート カバー ロック                      | $40 \sim 42$ |
| 設定                                | 27           |
| ドライブロック                           | $36 \sim 38$ |
| パスワード                             | 31           |
| マルチベイ                             | $36 \sim 38$ |
| ヤットアップ                            | 50 50        |
| 如期設定                              | 2            |
| 1)ガルた 1) プリケート機能                  | 17           |
| クノング 「仮肥<br>セットアップパスワード           | 17           |
|                                   | 25           |
| 的你                                | 21           |
|                                   | 22           |
| 入月                                | 33           |
| 変更                                | 34           |
| ソフトワエア<br>Altinia A Olient        | 2            |
| Altiris AClient                   | 3            |
| Altiris Deployment Solution Agent | 3            |
| HP Local Recovery                 | 3            |
| アップデートと管理                         | 5            |
| コンピュータ セットアップ(F10)ユ-              | ーティ          |
| リティ                               | 17           |
| 資産情報管理機能                          | 27           |
| 障害通知および復旧機能                       | 43           |

| 統合                        | 2  |
|---------------------------|----|
| ドライブ保護システム                | 44 |
| 復旧                        | 2  |
| リモートROMフラッシュ              | 15 |
| リモート システム インストール          | 4  |
| ソフトウェアのカスタマイズ             | 2  |
| t                         |    |
| 耐サージ機能付連続供給電源装置           | 44 |
| 注意                        |    |
| FailSafeキー                | 42 |
| ROMの保護                    | 15 |
| カバー ロックのセキュリティ            | 40 |
| ディスク、複製                   | 2  |
| デュアル ステート電源ボタン            | 25 |
|                           |    |
| 電源供給、耐サージ機能               | 44 |
| 電源供給、耐サーン機能<br>電源投入時パスワード | 44 |

32

34

25

25

25

2

44

36~38

#### **な** 入力

入力

変更

電源ボタン 設定

デュアル ステート

導入用ツール、ソフトウェア

電源ボタンの設定

ドライブ、保護

ドライブロック

| ./           |    |
|--------------|----|
| セットアップ パスワード | 33 |
| 電源投入時パスワード   | 32 |

#### は

| ハードディスク ドライブ診断ツール | 44     |
|-------------------|--------|
| ハードディスク ドライブの保護   | 44     |
| 廃止されたソリューション      | 14     |
| パスワード             |        |
| 解除                | 35     |
| 削除                | 35     |
| セキュリティ            | 31     |
| セットアップ            | 31, 33 |
| 電源投入時             | 32     |
| 変更                | 34     |
| パスワードの解除          | 35     |
| パスワードの削除          | 35     |
| パスワードの変更          | 34     |
|                   |        |

| 複製用ツール、ソフトウェア     | 2     | <b>Б</b>         |    |
|-------------------|-------|------------------|----|
| 復旧、ソフトウェア         | 2     | リモートROMフラッシュ     | 15 |
| プリインストールされたソフトウェア | イメージ2 | リモート システム インストール | 4  |
| 変更通知              | 13    | アクセス             | 4  |
| ま                 |       | リモート セットアップ      | 4  |
| マルチベイのセキュリティ      | 36~38 |                  |    |